# ılıılı cısco

# VRF Lite、リリース 12.2.1

# 目次

| 新規情報および変更情報                                                        |
|--------------------------------------------------------------------|
| VRF Lite 2                                                         |
| 前提条件とガイドライン                                                        |
| サンプル シナリオ                                                          |
| 自動 VRF Lite(IFC)設定                                                 |
| ガイドライン                                                             |
| Cisco Nexus 9000 ベースのボーダーと Cisco Nexus 9000 ベースのエッジ ルータ間の VRF Lite |
| IPv4 または IPv6 オーバーレイ ネットワークを構成するためのワークフロー                          |
| VRF-Lite 構成の確認10                                                   |
| 一般的なパラメータ 11                                                       |
| 高度12                                                               |
| デフォルト VRF                                                          |
| VRF および VRF-Lite 拡張をボーダー デバイスに接続します。                               |
| VXLAN EVPN Easy ファブリックで構成を再計算して展開する15                              |
| 外部ファブリックでの構成の再計算と展開 15                                             |
| Cisco Nexus 9000 ベースのボーダーと Cisco 以外のデバイス間の VRF Lite 16             |
| ボーダー デバイスおよびエッジ ルータ間の新規 IFC リンクの作成                                 |
| 一般的なパラメータ 17                                                       |
| 高度18                                                               |
| デフォルト VRF                                                          |
| VRF および VRF-Lite 拡張をボーダー デバイスに接続します19                              |
| VXLAN EVPN Easy ファブリックで構成を再計算して展開する                                |
| Cisco Nexus 9000 ベースのボーダーと非 Nexus デバイス間の VRF Lite                  |
| 付録                                                                 |
| Nexus 9000 ボーダー デバイスの設定                                            |
| Border-Vxlan VRF Lite 拡張構成                                         |
| WAN-Vxlan(外部ファブリック エッジ ルーター)VRF Lite 拡張構成                          |
| 著作権                                                                |

### 新規情報および変更情報

次の表は、この最新リリースまでの主な変更点の概要を示したものです。ただし、今リリースまでの変更点 や新機能の一部は表に記載されていません。

| リリース バージョ<br>ン       | 特長                                                     | 説明                                                                                                    |
|----------------------|--------------------------------------------------------|----------------------------------------------------------------------------------------------------|
| NDFC リリー<br>ス 12.2.1 | SNMP を構成せずに<br>IOS- XOR デバイス<br>の NDFC ディスカバ<br>リのサポート | この機能を使用すると、Simple Network Management<br>Protocol (SNMP)を構成しなくても、IOS-XR デバイスを検<br>出できます。NDFC は、IOS-XR デバイス検出にのみ SSH を使<br>用します。 |
|                      |                                                        | 詳細については、「Cisco Nexus 9000 ベース ボーダーおよ<br>び非 Nexus デバイス間の VRF Lite」を参照してください。                                                    |

# **VRF** Lite

データ センター ファブリックの一部であるワークロードが WAN またはバックボーン サービスを介して 外部ファブリックと通信する可能性がある場合、データ センターからの外部接続は主要な要件です。 North-South トラフィック フローのレイヤ 3 を有効にするには、データセンターのボーダー デバイスと 外部ファブリック エッジ ルータ間で仮想ルーティングおよび転送インスタンス (VRF) -Lite ピアリング を使用します。

VXLAN (Virtual Extensible Local Area Network、仮想拡張可能ローカル エリア ネットワーク) EVPN (Ethernet Virtual Private Network、イーサネット仮想プライベート ネットワーク) ベースのデータセン ター ファブリックは、ファブリック内のさまざまなデバイス間で IP-MAC 到達可能性の情報を配布する ことにより、接続を可能にします。VRF-Lite 機能は、ファブリックを外部レイヤ 3 ドメインに接続する ために使用されます。これは、ボーダー ルータまたはボーダー ゲートウェイ ルータにすることができま す。

次のデバイスで VRF Lite を有効にできます。

- ・境界
- ・ボーダースパイン
- ・ボーダーゲートウェイ
- ・ボーダー ゲートウェイ スパイン
- ・ボーダースーパースパイン

VXLAN EVPN ファブリックの管理とモニタリングの詳細については、「Cisco Nexus Dashboard Fabric Controller (NDFC) を使用した VXLAN EVPN ファブリックの管理およびモニタリング」を参照してください。

### 前提条件とガイドライン

- ・VRF Lite には、Cisco Nexus 9000 シリーズと、Cisco Nexus オペレーティング システム (NX-OS) リリース 7.0(3)I6(2) 以降が必要です。
- ・VXLAN BGP EVPN データセンター ファブリック アーキテクチャおよび NDFC を介した VXLAN オー バーレイ プロビジョニングに関する知識。
- ・さまざまなリーフおよびスパイン デバイスのアンダーレイおよびオーバーレイ構成、NDFC を介した 外部ファブリック構成、および関連する外部ファブリック デバイス構成(エッジ ルータなど)を含む、 完全に構成された VXLAN BGP EVPN ファブリック。
  - VXLAN BGP EVPN ファブリック (および North-South トラフィック フローの外部レイヤ 3 ドメ インへの接続) は、手動または NDFC を使用して構成できます。

このドキュメントでは、NDFC を介してファブリックをエッジ ルータ (ファブリックの外部、外部ファブリックに向かって) に接続するプロセスについて説明します。したがって、NDFC を介して VXLAN BGP EVPN および外部ファブリックを構成および展開する方法を知っている必要があります。

- 物理イーサネット インターフェイスまたはレイヤ 3 ポート チャネルで VRF Lite を有効にできます。VRF が拡張される VRF-Lite リンクごとの VRF 拡張モーメントで、NDFC で作成される物理 インターフェイスまたはレイヤ 3 ポートチャネル インターフェイス上において、サブインターフ ェイスとしての役割を果たします。
- ・VXLAN VRF を作成するときは、以下の3つのフィールドを確認してください。

| フィールド                    | 説明                                                                                                    |
|--------------------------|----------------------------------------------------------------------------------------------------|
| アドバタイズ ホスト ル<br>ート       | デフォルトでは、VRF Lite ピアリング セッション上で、非ホストの(/32<br>または<br>/128) プレフィックスのみがアドバタイズされます。ホスト ルート(/32<br>または/128) を有効にして、ボーダー デバイスからエッジ/WAN ルータに<br>アドバタイズする必要がある場合は、[ホスト ルートのアドバタイズ<br>(Advertise Host Routes)] チェック ボックスをオンにします。ルート<br>マップ は<br>送信フィルタリングを行います。デフォルトでは、このチェックボックスは<br>無効になっています。                                                                                                    |
| デフォルトのルートの<br>アドバ<br>タイズ | このフィールドは、 VRF でネットワーク ステートメント 0/0 を有効にす<br>るかどうかを制御します。これにより、BGP で 0/0 ルートがアドバタイズ<br>されます。このフィールドは、デフォルトで有効になっています。このチ<br>ェック ボックスをオンにすると、0/0 ルートがファブリック内で EVPN ル<br>ート タイプ 5 を介してリーフにアドバタイズされ、そこでリーフからボー<br>ダー デバイスに向かうデフォルト ルートが提供されます。                                                                                                    |
| 静的<br><b>0/0</b> ルートの構成  | デフォルトでは、このチェック ボックスはオンになっています。このフィ<br>ールドは、エッジ/WAN ルータへのスタティック 0/0 ルートをボーダー デ<br>バイスの VRF で構成する必要があるかどうかを制御します。このフィール<br>ドは、デフォルトで有効になっています。WAN/エッジ ルータが、VRF-<br>Lite ピアリングを介してファブリック内のボーダー デバイスへのデフォル<br>ト ルートをアドバタイズしている場合、このフィールドを無効にする必要<br>があります。さらに、[デフォルト ルートのアドバタイズ (Advertise<br>Default Route)]フィールドを無効にする必要があります。外部ボーダー<br>ゲートウェイ プロトコルを介してアドバタイズされる 0/0 ルートは、追加<br>の構成を必要とせずに、EVPN を介してリーフに送信します。この動作を |

 VRF-Lite IFC を削除するには、IFC で有効になっているすべての VRF 拡張を削除します。それ以外の 場合は、エラー メッセージが表示されます。VRF-Lite アタッチメントを削除した後、ファブリックを 再計算して展開し、保留中のレイヤ 3 拡張構成をすべて削除します。NDFC では、デバイス上の VRF ごとのサブインターフェイスおよび VRF ごとの外部ボーダー ゲートウェイ プロトコルの構成が削除 されます。

# サンプル シナリオ

次のセクションでは、VRF Lite を構成するためのさまざまな使用例について説明します。

- ・自動 VRF Lite (IFC) 設定
- ・Cisco Nexus 9000 ベース ボーダーおよび Cisco Nexus 9000 ベース エッジ ルータ間の VRF Lite
- ・Cisco Nexus 9000 ベースのボーダーとシスコ以外のデバイス間の VRF Lite
- ・Cisco Nexus 9000 ベースのボーダーと非 Nexus デバイス間の VRF Lite

これは、管理対象モードの Cisco ASR 9000 ベース エッジ ルータの一般的な使用例です。

# 自動 VRF Lite(IFC)設定

### ガイドライン

- ・自動 IFC は、Cisco Nexus デバイスでのみサポートされています。
- Cisco ASR 1000 シリーズルータおよび Cisco Catalyst 9000 シリーズスイッチはエッジルータとして 構成できます。構成するには、VRF Lite IFC をセットアップし、Easy ファブリックでボーダー デバイ スとして接続します。
- ・Cisco ASR 9000 シリーズ ルータは管理対象モードのエッジ ルータとして設定できます。
- ・外部ファブリックのデバイスが Nexus 以外の場合は、IFC を手動で作成する必要があります。
- エッジ ルータに接続するインターフェイスでユーザー ポリシーが有効になっていないことを確認します。ポリシーが存在する場合、インターフェイスは構成されません。
- ・自動構成は、次の場合にサポートされています。
  - VXLAN ファブリックのボーダー ロールと、接続された外部ファブリック デバイスのエッジ ルー タ ロール
  - VXLAN ファブリックのボーダー ゲートウェイ ロールと、接続された外部ファブリック デバイスのエッジ ルータ ロール
  - 。 ボーダー ロールから直接別のボーダー ロールへ
    - 自動 構成は、2 つのボーダー ゲートウェイ (BGW) 間では提供されません。

他のロール間で VRF Lite が必要な場合は、NDFC Web UI に手動で展開する必要があります。

 ・外部ファブリックに構成を展開するには、外部ファブリック設定にある [ファブリック モニタ モード (Fabric Monitor Mode)] チェックボックスをオフにする必要があります。外部ファブリックが [フ ァブリック モニタ モードのみ(Fabric Monitor Mode Only)]に設定されている場合は、そのスイッ チには構成を展開できません。

Easy ファブリック設定

VRF Lite を展開できる 2 つのモードは次のとおりです。デフォルトでは、VRF-Lite 展開は手動に設定されています。要件に基づいて設定を変更できます。

| フィールド | 説明                                                          |   |
|-------|-------------------------------------------------------------|---|
| 手動    | 送信元デバイスと接続先デバイス間で VRF Lite IFC を手動で展開するには、<br>のオプションを使用します。 | Z |

| フィールド                                           | 説明                                                                                                    |
|-------------------------------------------------|----------------------------------------------------------------------------------------------------|
| Back2Back&ToExternal                            | このオプションを使用して、ボーダー スイッチと外部ファブリックのエッジ<br>スイッチまたはコア スイッチ間、または VXLAN EVPN ファブリックのバック<br>ツーバック ボーダー スイッチ間で VRF Lite IFC を自動的に構成します。<br>VRF-Lite モードが NDFC リソースの処理用に [手動<br>(Manual)]に<br>設定されていますが、データ センター相互接続 尊サブネッ<br>トが必要です。<br>[手動 (Manual)] モードは、ファブリック設定のデフォルト モードです。デ<br>フォルト モードを他のモードに変更するには、ファブリック設定の [編集<br>(Edit)]をクリックします。                                                                                                    |
|                                                 | [リソース( <b>Resource</b> )] タブで、 <b>[VRF Lite</b> 展開( <b>VRF Lite Deployment</b> )]<br>フィールドを上記の自動構成モードに変更します。                                                                                                    |
| ピアの自動展開                                         | このチェックボックスは、VRF-Lite 展開で利用できます。このチェックボッ<br>クスをオンにすると、ピアデバイスの IFC が自動的に作成されます。このチ<br>ェックボックスは、[VRF Lite の展開(VRF Lite Deployment)] フィールド<br>が [手動(Manual)] に設定されていない場合に選択または選択解除できま<br>す。選択した値が優先されます。この構成は、新しい自動作成 IFC にのみ影響<br>し、既存の IFC には影響しません。                                                                                                    |
| デフォルト VRF の<br>自動展開(Auto Deploy<br>Default VRF) | このチェックボックスをオンにすると、自動作成された VRF Lite IFC に対し<br>て [デフォルト VRF での構成自動生成 (Auto Generate Configuration on<br>default VRF)]フィールドが自動的に有効になります。 このチェックボック<br>スは、[VRF Lite の展開 (VRF Lite Deployment)]フィールドが [手動<br>(Manual)]に設定されていない場合に選択または選択解除できます。[デフ<br>ォルト VRF での構成の自動生成 (Auto Generate Configuration on default<br>VRF)]フィールドを設定すると、デフォルト VRF でボーダー デバイスの物<br>理インターフェイスが自動的に構成され、ボーダー デバイスとエッジ デバイ<br>スまたは別の VXLAN EVPN ファブリック内の別のボーダー デバイスとの間に<br>EBGP 接続が確立されます。 |
| ピアの デフォルト<br>VRF の自動展開                          | このチェックボックスをオンにすると、[デフォルト VRF での NX-OS ピアの<br>構成の自動生成 (Auto Generate Configuration for NX-OS Peer on default<br>VRF)]フィールドが、自動作成された VRF Lite IFC に対して自動的に有効に<br>なります。このチェックボックスは、[VRF Lite の展開 (VRF Lite<br>Deployment)]フィールドが [手動 (Manual)] に設定されていない場合に<br>選択または選択解除できます。[デフォルト VRF の NX-OS ピアの構成自動生<br>成 (Auto Generate Configuration for NX-OS Peer on default VRF)]フィ<br>ールドを設定すると、ピア NX-OS スイッチの物理インターフェイスと EBGP<br>コマンドが自動的に構成されます。                       |
|                                                 | <ul> <li>IFC リンクの [デフォルト VRF での構成の自動生成(Auto Generate Configuration on default VRF)]と、</li> <li>「デフォルト VRF の NX-OS ピアの構成自動生成(Auto Generate Configuration for NX-OS Peer on default VRF)]<br/>フィールドには、</li> <li>[アクション (Actions)]&gt;[編集(Edit)]&gt;[VRF Lite] に移動 してアクセスできます。</li> </ul>                                                                                                    |

| <b>BGP</b>                                             | デフォルト VRF で BGP ルートを再配布するためのルート マップを定義しま                                                                                                    |
|--------------------------------------------------------|----------------------------------------------------------------------------------------------------|
| ルートマップ名の再配布                                            | す。                                                                                                    |
| [VRF Lite サブネット<br>IP 範囲(VRF Lite<br>Subnet IP Range)] | VRF Lite IFC 展開の IP アドレスは、この範囲から選択されます。デフォルト<br>値は 10.33.0.0/16 です。重複の可能性を避けるために、各ファブリックに独<br>自の一意の範囲があり、アンダーレイ範囲とは区別されていることを確認して<br>ください。これらのアドレスは、リソース マネージャで予約されています。 |
| VRF Lite サブネット マス                                      | デフォルトでは、/30 に設定されています。これは、ポイントツーポイント                                                                                                    |
| ク                                                      | (P2P)リンクの場合のベスト プラクティスです。                                                                                                    |

# **Cisco Nexus 9000** ベースのボーダーと **Cisco** Nexus 9000 ベースのエッジ ルータ間の VRF Lite

次のトポロジ例では、 DC-VXLAN ファブリックが WAN-VXLAN クラウドに接続されています。Easy フ ァブリックにはボーダー リーフのロールがあり、WAN-VXLAN クラウドにはエッジ ルータのロールを持 つデバイスがあります。NDFC は、Cisco Discovery Protocol/Link Layer Discovery Protocol (LLDP) リ ンク ディスカバリを使用して、トポロジの物理的および論理的な表現を示します。

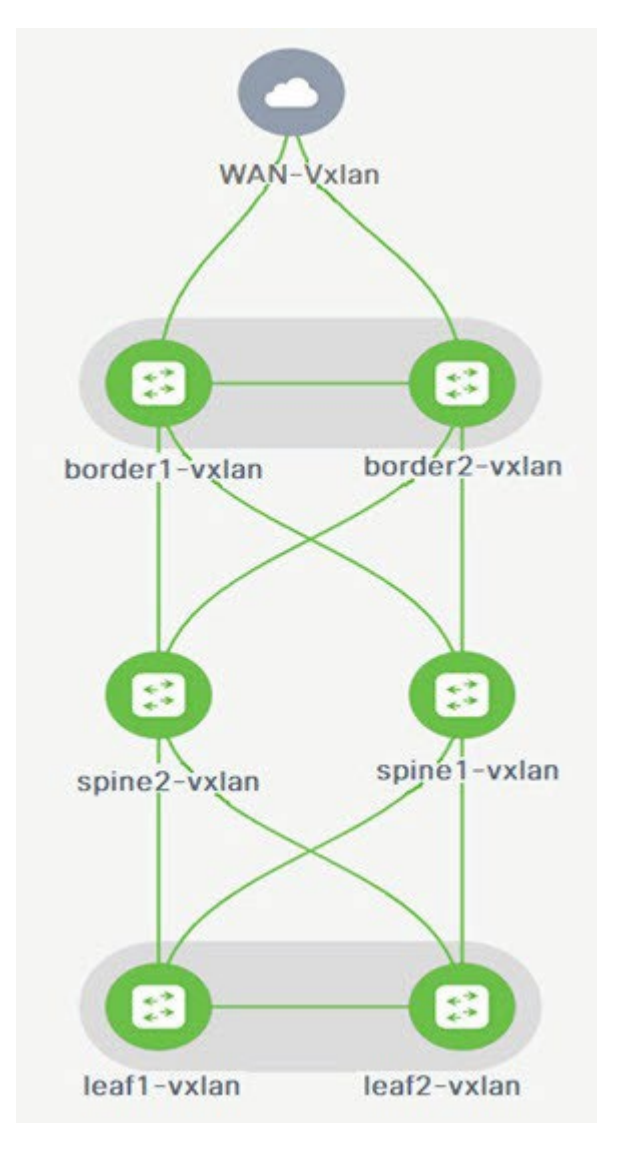

この例では、DC-VXLAN ボーダー リーフと WAN- VXLAN エッジ ルータ間の VRF-Lite 接続を有効にで きます。

VRF-Lite 構成では、ポイントツーポイント (P2P) 接続を介して、ファブリックのボーダー インターフェ イスとエッジ ルータのインターフェイスの間で外部ボーダー ゲートウェイ プロトコル (EBGP) ピアリン グを有効にする必要があります。

ボーダーの物理インターフェイスは次のとおりです。

- ・border1-Vxlan 上の eth1/1 から WAN1-Vxlan 上の eth1/1 へ
- ・border2-Vxlan上の eth1/2 から WAN1-Vxlan上の eth1/2 へ

### IPv4 または IPv6 オーバーレイ ネットワークを構成するため のワークフロー

1. 送信元と接続先の IPv4 または IPv6 アドレスを使用して、ファブリック間接続を作成しま

す。詳細については、「VRF-Lite 構成の確認」を参照してください。

- 2. VRF-Lite 拡張機能を追加します。
- 3. VRF および VRF-Lite 拡張をボーダー デバイスに接続します。

詳細については、「ボーダー デバイスへの VRF および VRF-Lite 拡張機能の接続」を参照してください。

4. IPv4 または IPv6 ゲートウェイで構成されたネットワークを作成します。

詳細については、「LAN 動作モード設定 用ファブリックの概要について」の「スタンドアロン ファブ リック用におネットワークを作成する」セクションを参照してください。

5. 構成の再計算と展開

#### **VRF-Lite** 構成の確認

- 1. ボーダーとエッジ ルータ間のリンクを確認します。
- 2. [管理 (Manage)]>[ファブリック (Fabrics)]を選択し、DC-

VXLAN ファブリックをダブルクリックします。【ファブリックの概要

(Fabric Overview)]ページで、[リンク(Links)]タブをクリック

します。

- 3. NDFC がリンクを検出し、ext\_fabric\_setup ポリシーが自動的に割り当てられていることを確認します。
- 4. ファブリック名を選択し、[アクション(Actions)]>[編集(Edit)]の順に選択します。

| フィールド      | 説明                                                                                                    |
|------------|----------------------------------------------------------------------------------------------------|
| リンクタイプ     | NDFC 内の 2 つの異なるファブリックの間で、ファブリック間接続(IFC)<br>リンクを指定します。デフォルトでは、[ファブリック間( <b>Inter-Fabric</b> )]<br>オプションが表示されます。                                                                                                  |
| リンク サブタイプ  | リンクのサブタイプを指定します。デフォルトでは、 <b>VRF_LITE</b> オプション<br>が表示されます。                                                                                                    |
| リンク テンプレート | リンクのテンプレートを指定します。VRF Lite IFC のデフォルト テンプレ<br>ートは、 <b>ext_fabric_setup</b> です。このテンプレートは、送信元インターフ<br>ェイスと接続先インターフェイスをレイヤ 3 インターフェイスとして有効<br>にし、 <b>no shutdown</b> コマンドを構成して、それらの最大伝送ユニット<br>(MTU) を 9216 に設定します。 |
| 送信元ファブリック  | NDFC は、Cisco Discovery Protocol または LLDP の検出に基づいて [送信<br>元ファブリック( <b>Source Fabric</b> )] フィールドを自動検出し、入力しま<br>す。                                                                                                |

| 接続先ファブリック                                  | NDFC は、Cisco Discovery Protocol または LLDP の検出に基づいて自動<br>検出し、 <b>[</b> 接続先ファブリック( <b>Destination Fabric</b> )] フィールドに値を入<br>力します。      |
|--------------------------------------------|----------------------------------------------------------------------------------------------------|
| 送信元インターフェイス                                | NDFC は、Cisco Discovery Protocol または LLDP の検出に基づいて自動<br>検出し、【送信元インターフェイス( <b>Source Interface</b> )】 フィールドに値<br>を入力します。               |
| 接続先デバイス                                    | NDFC は、Cisco Discovery Protocol または LLDP の検出に基づいて自動<br>検出し、[接続先デバイス( <b>Destination Device</b> )] フィールドに値を入力<br>します。                 |
| フィールド                                      | 説明                                                                                                    |
| 送信元インターフェイス<br>( <b>Source Interface</b> ) | NDFC は、Cisco Discovery Protocol または LLDP の検出に基づいて自動<br>検出し、【送信元インターフェイス( <b>Source Interface</b> )】 フィールドに値<br>を入力します。               |
| 宛先インターフェイス                                 | NDFC は、Cisco Discovery Protocol または LLDP の検出に基づいて自動<br>検出し、 <b>[</b> 接続先インターフェイス( <b>Destination Interface</b> )] フィールド<br>に値を入力します。 |

5. ファブリック間リンクを構成するために必要なフィールド値を入力します。

ページのタブとそのフィールドについては、次のセクションで説明されています。

。 一般的なパラメータ

- 。 詳細設定
- 。 デフォルト VRF

6. 必要な構成が完了したら [保存(Save)] をクリックします。

### 一般的なパラメータ

デフォルトでは、[全般パラメータ (General Parameters)] タブが表示されます。次のテーブルにこのタ ブのフィールドが説明されています。

| フィールド       | 説明                                                            |
|-------------|---------------------------------------------------------------|
| 送信元 BGP ASN | 選択した送信元ファブリックのボーダー ゲートウェイ プロトコル(BGP)自<br>律システム番号(ASN )を指定します。 |

| 送信元 IP<br>アドレス <b>/</b> マスク   | IFC の送信元インターフェイスである Ethernet1/1 サブインターフェイス用<br>VRF-Lite サブネット プールのリソース マネージャ プールから、NDFC 自動<br>割り当て IP プールを指定します。この IFC を介して拡張される各 VRF に対<br>してサブインターフェイスが作成され、一意の 802.1Q ID が割り当てられま<br>す。ここで入力された IP アドレス/マスク、および VRF 拡張で作成される<br>BGP ネイバーの IP フィールド (以下で説明) は、サブインターフェイスのデ<br>フォルト値として使用されるもので、上書きできます。 |
|-------------------------------|----------------------------------------------------------------------------------------------------|
|                               | たとえば、802.1Q ID の 2 は VRF CORP トラフィックのサブインターフェイ<br>ス Eth 1/1.2 に関連付けられ、802.1Q ID の 3 は Eth 1/1.3 および VRF ENG<br>に関連付けられます。                                                                                                    |
|                               | IP プレフィックスは、NDFC リソース マネージャで予約されます。トポロジ<br>で作成する IFC ごとに一意の IP アドレス プレフィックスを使用するようにし<br>てください。                                                                                                    |
| 宛先 IP アドレス                    | VRF-Lite サブネット プールのリソース マネージャ プールから、NDFC 自動<br>割り当て IP プールを指定します。これは、デバイスの BGP ネイバー IP で<br>す。                                                                                                    |
|                               | 例として、同じ送信元 IP アドレス (10.33.0.1/30) と接続先 IP アドレス<br>(10.33.0.2) を持つ IFC の異なる VRF からのファブリック間トラフィックが<br>あります。                                                                                                    |
| 送信元 IPv6<br>アドレス <b>/</b> マスク | IPv6 専用ファブリック間リンクまたはデュアルスタック(IPv6 および IPv4)<br>ファブリック間リンクを構成する場合は、送信元 IPv6 アドレスおよびマスク<br>を指定します。                                                                                                    |
| 接続先 <b>IPv6</b><br>アドレス       | IPv6 専用ファブリック間リンクまたはデュアルスタック(IPv6 および IPv4)<br>ファブリック間リンクをする場合は、接続先IPv6アドレスを指定します。                                                                                                    |
| フィールド                         | 説明                                                                                                    |
| 接続先 BGP ASN                   | 選択した接続先ファブリックの BGP ASN を指定します。                                                                                                    |
| リンク <b>MTU</b>                | デフォルトの MTU 値 9216 を指定します。                                                                                                    |
| ピアの構<br>成の自動生成                | 管理対象 NX-OS ネイバー デバイスの VRF-Lite 構成を自動生成することを指定します。このノブは、ネイバー管理対象デバイスのネイバー VRF を自動構成します。たとえば NDFC は、WAN-Vxlan 外部ファブリック内のエッジ ルータに VRF を自動的に作成します。                                                                                                    |

次の作業:必要に応じて別のタブで構成を完了するか、このリンクに必要な構成が完了したら[保存 (**Save**)]をクリックします。

### 高度

【詳細設定(Advanced)】 タブには、適切な詳細を入力します。次のテーブルにこのタブのフィールドが説 明されています。

| フィールド                                                      | 説明                    |
|------------------------------------------------------------|-----------------------|
| [送信元 インター<br>フェイスの説明<br>(Source Interface<br>Description)] | 送信元インターフェイスの説明を入力します。 |

| 接続先 インター<br>フェイスの説明                                                     | 接続先インターフェイスの説明を入力します。                                                     |
|-------------------------------------------------------------------------|---------------------------------------------------------------------------|
| [送信元 インター<br>フェイスの自由形式構成<br>(Source Interface<br>Freeform Config)]      | 送信元インターフェイスの自由形式の構成を指定します。                                                |
| [接続先 インター<br>フェイスの自由形式構成<br>(Destination Interface<br>Freeform Config)] | 接続先インターフェイスの自由形式の構成を指定します。                                                |
| ピアでの構成生成用 テ<br>ンプレート                                                    | 外部ファブリックの NX-OS ピアで VRF-Lite 構成用の Python テンプレート<br>を指定します。これは自動入力フィールドです。 |

次の作業:必要に応じて別のタブで構成を完了するか、このリンクに必要な構成が完了したら【保存 (Save)]をクリックします。

### デフォルト VRF

[デフォルトVRF(Default VRF)]タブに次の詳細を入力します。

| フィールド                                           | 説明                                                                                                    |
|-------------------------------------------------|----------------------------------------------------------------------------------------------------|
| デフォルト <b>VRF</b> での 構<br>成の自動生成                 | デフォルト VRF でボーダー デバイスの物理インターフェイスを自動的に構成<br>します。ボーダー デバイスと VRF-LITE IFC IFC 内のピア (エッジ ルータま<br>たは別の VXLAN EVPN ファブリック内の別のボーダー デバイス)の間に外部<br>ボーダー ゲートウェイ プロトコル (EBGP) 接続を確立します。 |
| デフォル<br>ト VRF での NX-OS/IOS<br>XE ピアの構成の自動生<br>成 | デフォルト VRF に対応する NX-OS ピア スイッチの物理インターフェイスと<br>BGP コマンドを自動的に構成します。                                                                                                    |
| フィールド                                           | 説明                                                                                                    |
| BGP<br>ルートマップ名の再配布                              | デフォルト VRF で BGP ルートを再配布するために使用されるルート マップを<br>定義します。                                                                                                    |
| デフォルト <b>VRF</b><br>BGP ネイバー パスワー<br>ド          | BGP ネイバーのパスワードを指定することで、セキュリティを強化できま<br>す。                                                                                                    |
| デフォルト <b>VRF BGP</b> パ<br>スワード キ<br>一暗号化タイプ     | BGP パスワードの暗号化を指定します。                                                                                                    |
| NX-OS ピア スイッチの<br>VRF 名                         | ピア スイッチで VRF の名前を指定できます。デフォルトでは、ピア デバイス<br>はデフォルトの VRF で構成されます(空白のままにした場合)。                                                                                                 |
| DCI トラッキングを有効<br>にします。                          | 物理インターフェイスでデータセンター相互接続(DCI)トラッキングを有効<br>にします。これにより、既存の VRF-Lite リンクを VXLAN EVPN マルチサイ<br>ト アンダーレイ リンクとして使用できます。このオプションは、ボーダー ゲ<br>ートウェイ デバイスでのみ有効にする必要があることに注意してください。       |

| ルーティング タグ | デフォルト VRF のインターフェイス IP に関連付けられたルーティング タグを<br>指定します。                           |
|-----------|-------------------------------------------------------------------------------|
|           | 上記の構成の結果として、デバイスに加えられたすべての<br>構成変更は、[ 保留中の構成(Pending Config)] ページに<br>表示されます。 |

[Save] をクリックして、コンフィギュ レーションを保存します。

#### VRF および VRF-Lite 拡張をボーダー デバイスに接続します。

- 1. [VRF] タブをクリックします。
- 2. [VRF名 (VRF Name)] をダブルクリックします。

[VRF の概要(VRF Overview)] ページ が表示されます。

- 3. **[VRF** アタッチメント (VRF Attachments)] タブをクリックします。
- 4. **[VRF**名 (**VRF Name**)]を選択し、**[**アクション

(Actions)] > [編集(Edit)] をクリックしま

す。[VRF アタッチメントの編集(Edit VRF

Attachment)]ページが開きます。

- 5. [拡張機能(Extension)]テーブルで詳細を編集できます。
- 6. ノブを [アタッチ(Attach)] に切り替えます。
- 7. 【拡張(Extend)】 で、ドロップダウン リストから [VRF\_LITE] を選択します。
- 8. [拡張機能(Extension)] テーブルで、一度に 1 つのスイッチを選択し、[編集(Edit)] をクリックします。
- 9. PEER\_VRF\_NAME の詳細を入力します。

これにより、ネイバー デバイスに VRF が自動展開されます。

VRF-Lite 連続シナリオを拡張する場合、VRF はピア ファブリック内にあり、

VRF 名は同じである必要があります。VRF がピア ファブリック内にない場合に、VRF Lite を拡張しよ うとすると、問題を示すエラー メッセージが生成されます。

Easy ファブリックと外部ファブリックの間で VRF Lite を拡張する場合、VRF 名は、送信元ファブリックの名前と同じにすることも、デフォルト名、または別の VRF 名と同じにすることもできます。

10. [PEER\_VRF\_NAME] フィールドに必要な VRF 名を入力します。

外部ファブリックのサブインターフェイス、VRF 作成、BGP ピアリングの子ポリシー テンプレート インスタンス (PTI) には、PTI に入力された送信元の値があります。これらのポリシーは編集または 削除できません。

- 11. 他のファブリック間リンクを追加する上記の手順に従います。
- 12. [編集(Edit)] ウィンドウで、[すべてアタッチ(Attach-all)] をクリックして、ボーダー デバイスに 必要な VRF 拡張をアタッチします。
- 13. [保存(Save)]をクリックします。

#### VXLAN EVPN Easy ファブリックで構成を再計算して展開する

- [ファブリック(Fabrics)]ページで、適切なファブリックをダブルクリックして[ファブリックの概要 (Fabric Overview)]ページに移動します。
   ページで設定しなければならない場合があります。
- 2. [アクション(Actions)]>[再計算と展開(Recalculate & Deploy)]をクリックします。
- [VRF アタッチメント(VRF Attachments)] タブの必要な [VRF 名(VRF Name)] を選択し、 [アクション(Actions)] > [展開(Deploy)] をクリックしボーダー デバイスで VRF または VRF-Lite 構成を開始することで、同じ動作を実行します。
- 4. 代わりに、[ファブリック(Fabric)]ページで、[アクション(Actions)]>

[再計算と展開(Recalculate and Deploy)]をクリックします。VRF アタッ

チメントを選択して編集し、[展開(Deploy)]をクリックできます。

NDFC では、VRF および VRF-Lite 構成をボーダー デバイスにプッシュします。

#### 外部ファブリックでの構成の再計算と展開

外部ファブリックを選択し、同じ手順に従います。

# **Cisco Nexus 9000** ベースのボーダーと **Cisco** 以 外のデバイス間の VRF Lite

このセクションでは、VXLAN EVPN ボーダー リーフ デバイスおよび外部ファブリックの非 Cisco デバイ ス間で、VRF-Lite 接続を可能にする手順を説明します。

Cisco は、外部ファブリックにデバイスをインポートする代わりに、デバイスのメタ定義を使用すること を推奨しています。これにより、Easy ファブリック内の Cisco Nexus 9000 管理ボーダー デバイスを VRF-Lite 構成により拡張できます。NDFC は接続先の Cisco 以外のデバイスを管理しません。接続先デ バイス上で関連する VRF-Lite を構成する必要があります。

#### ボーダー デバイスおよびエッジ ルータ間の新規 **IFC** リンクの 作成

1. [管理 (Manage)]>[ファブリック (Fabrics)]ページで、VXLAN

EVPN ファブリックをダブルクリックします。【ファブリックの概要

(Fabric Overview)]ページが表示されます。

- 2. [リンク(Links)] タブに移動します。
- 3. [リンク(Links)] タブで、[アクション(Actions)] > [作成(Create)] をクリックします。

[リンク管理 - リンクの作成(Link Management-Create Link)]ページが表示されます。

4. 次の必須パラメータを入力します。

| フィールド                               | 説明                                                                                                    |
|-------------------------------------|----------------------------------------------------------------------------------------------------|
| リンクタイプ                              | NDFC 内の 2 つの異なるファブリックの間で、ファブリック間接続(IFC)<br>リンクを指定します。デフォルトでは、[ファブリック間( <b>Inter-Fabric</b> )]<br>オプションが表示されます。                                                                  |
| リンク サブタイプ                           | リンクのサブタイプを指定します。デフォルトでは、 <b>VRF_LITE</b> オプション<br>が表示されます。                                                                                                    |
| リンク テンプレート                          | リンクのテンプレートを指定します。VRF Lite IFC のデフォルト テンプレートは、ext_fabric_setup です。このテンプレートは、送信元インターフェイスと接続先インターフェイスをレイヤ 3 インターフェイスとして有効にし、no shutdown コマンドを構成して、それらの最大伝送ユニット(MTU) を 9216 に設定します。 |
| 送信元ファブリック                           | 【送信元ファブリック( <b>Source Fabric</b> )】 を選択します。これは、Cisco<br>Nexus 9000 ベースのボーダー デバイスが存在する Easy ファブリックで<br>す。                                                                        |
| 接続先ファブリック                           | 任意の外部またはクラシック LAN ファブリックを選択します。ファブリッ<br>クはモニタ モードにすることもできます。                                                                                                    |
| 送信元デバイス<br>( <b>Source Device</b> ) | 【送信元デバイス( <b>Source Device</b> )】 を選択します。これは Cisco Nexus<br>9000 ベースのボーダー デバイスです。                                                                                               |

| 接続先デバイス     | 「メタデバイス定義」を作成できます。名前を入力し、<br>【保存(Save)] をクリックします。たとえば、「non-cisco」です。                                                                    |
|-------------|----------------------------------------------------------------------------------------------------|
| 送信元インターフェイス | Cisco 以外のデバイスが接続されているボーダー デバイス上のインターフ<br>ェイスを選択します。                                                                                     |
| フィールド       | 説明                                                                                                    |
| 宛先インターフェイス  | 「メタ デバイス インターフェイス」を作成できます。任意のインターフェ<br>イス名を入力して、[保存( <b>Save</b> )] をクリックします。たとえば、<br>「gig1」、「tengig1/10」、「eth1/1」 は有効なインターフェイス名で<br>す。 |

ページのタブとそのフィールドについては、次のセクションで説明されています。

。 一般的なパラメータ

。 詳細設定

。 デフォルト VRF

5. 必要な構成が完了したら [保存(Save)] をクリックします。

### 一般的なパラメータ

デフォルトでは、[全般パラメータ (General Parameters)]タブが表示されます。次のテーブルにこのタ ブのフィールドが説明されています。

| フィールド                       | 説明                                                                                                    |
|-----------------------------|----------------------------------------------------------------------------------------------------|
| 送信元 BGP ASN                 | 選択した送信元ファブリックのボーダー ゲートウェイ プロトコル(BGP)自<br>律システム番号(ASN )を指定します。                                                                                                    |
| 送信元 IP<br>アドレス <b>/</b> マスク | <ul> <li>IFC の送信元インターフェイスである Ethernet1/5 サブインターフェイスの<br/>IP アドレスとマスクを提供します。この IFC を介して拡張される VRF ごとに<br/>サブインターフェイスが作成され、一意の 802.1Q ID が割り当てられます。<br/>ここで入力された IP アドレス/マスク、および VRF 拡張で作成される [BGP<br/>ネイバーの IP (BGP Neighbor IP)]フィールド(以下で説明)は、サブイン<br/>ターフェイスのデフォルト値として使用されるもので、上書きできます。</li> <li>たとえば、802.1Q ID 2 は VRF CORP トラフィックのサブインターフェイス<br/>Eth 1/5.2 に関連付けられ、802.1Q ID 3 は Eth 1/5.3 および VRF ENG に関<br/>連付けられます。以下も同様です。</li> <li>IP プレフィックスは、NDFC リソース マネージャで予約されます。トポロジ<br/>で作成する IFC ごとに一意の IP アドレス プレフィックスを使用するようにし<br/>てください。</li> </ul> |
| 宛先 IP アドレス                  | VRF-Lite サブネット プールのリソース マネージャ プールから、NDFC 自動<br>割り当て IP プールを指定します。これは、デバイスの BGP ネイバー IP で<br>す。<br>例として、同じ送信元 IP アドレス (10.33.0.1/30) と接続先 IP アドレス<br>(10.33.0.2) を持つ IFC の異なる VRF からのファブリック間トラフィックが<br>あります。                                                                                                    |

| 送信元<br>アドレス <b> </b> マスク | IPv6 | IPv6 専用ファブリック間リンクまたはデュアルスタック(IPv6 および IPv4)<br>ファブリック間リンクを構成する場合は、送信元 IPv6 アドレスおよびマスク<br>を指定します。 |
|--------------------------|------|--------------------------------------------------------------------------------------------------|
| 接続先 I                    | IPv6 | IPv6 専用ファブリック間リンクまたはデュアル スタック(IPv6 および<br>IPv4)ファブリック間リンクを設定する場合は、接続先IPv6アドレスを指定し<br>ます。         |
| 接続先 BGP ASN              |      | 選択した接続先ファブリックの BGP ASNを指定します。                                                                    |
| リンク <b>MTU</b>           |      | デフォルトの MTU 値 9216 を指定します。                                                                        |
| フィールド                    |      | 説明                                                                                               |
| フラグの自動展開                 |      | 接続先デバイスが非 Nexus および非 Cisco デバイスであるため、該当しません。                                                     |

### 高度

[詳細設定(Advanced)] タブには、適切な詳細を入力します。次のテーブルにこのタブのフィールドが説 明されています。

| フィールド                                                                   | 説明                                                                        |
|-------------------------------------------------------------------------|---------------------------------------------------------------------------|
| 【送信元 インター<br>フェイスの説明                                                    | 送信元インターフェイスの説明を入力します。                                                     |
| 接続先 インター<br>フェイスの説明                                                     | 接続先インターフェイスの説明を入力します。                                                     |
| [送信元 インター<br>フェイスの自由形式構成<br>(Source Interface<br>Freeform Config)]      | 送信元インターフェイスの自由形式の構成を指定します。                                                |
| [接続先 インター<br>フェイスの自由形式構成<br>(Destination Interface<br>Freeform Config)] | 接続先インターフェイスの自由形式の構成を指定します。                                                |
| ピアでの構成生成用 テ<br>ンプレート                                                    | 外部ファブリックの NX-OS ピアで VRF-Lite 構成用の Python テンプレート<br>を指定します。これは自動入力フィールドです。 |

次の作業:必要に応じて別のタブで構成を完了するか、このリンクに必要な構成が完了したら[保存 (Save)]をクリックします。

### デフォルト VRF

[デフォルト VRF(Default VRF)] タブに次の詳細を入力します。 次のテーブルにこのタブのフィールドが 説明されています。

| フィールド | 説明 |
|-------|----|
|-------|----|

| デフォルト <b>VRF</b> での 構<br>成の自動生成                                                                                                | デフォルト VRF でボーダー デバイスの物理インターフェイスを自動的に構成<br>します。ボーダー デバイスと VRF-LITE IFC IFC 内のピア (エッジ ルータま<br>たは別の VXLAN EVPN ファブリック内の別のボーダー デバイス)の間に外部<br>ボーダー ゲートウェイ プロトコル (EBGP) 接続を確立します。 |
|----------------------------------------------------------------------------------------------------|----------------------------------------------------------------------------------------------------|
| [デフォル<br>ト VRF での NX-OS/IOS<br>XE ピアの構成の自動生<br>成 (Auto Generate<br>Configuration for NX-<br>OS/IOS XE Peer on<br>default VRF)] | デフォルト VRF に対応する NX-OS ピア スイッチの物理インターフェイスと<br>BGP コマンドを自動的に構成します。                                                                                                    |
| <b>BGP</b><br>ルートマップ名の再配布                                                                                                    | デフォルト VRF で BGP ルートを再配布するために使用されるルート マップを<br>定義します。                                                                                                    |
| デフォルト <b>VRF</b><br>BGP ネイバー パスワー<br>ド                                                                                         | BGP ネイバーのパスワードを指定することで、セキュリティを強化できま<br>す。                                                                                                    |
| フィールド                                                                                                    | 説明                                                                                                    |
| デフォルト <b>VRF BGP</b> パ<br>スワード キ<br>一暗号化タイプ                                                                                    | BGP パスワードの暗号化を指定します。                                                                                                    |
| NX-OS ピア スイッチの<br>VRF 名                                                                                                    | ピア スイッチで VRF の名前を指定できます。デフォルトでは、ピア デバイス<br>はデフォルトの VRF で構成されます(空白のままにした場合)。                                                                                                 |
| DCI トラッキングを有効<br>にします。                                                                                                    | 物理インターフェイスでデータセンター相互接続(DCI)トラッキングを有効<br>にします。これにより、既存の VRF-Lite リンクを VXLAN EVPN マルチサイ<br>ト アンダーレイ リンクとして使用できます。このオプションは、ボーダー ゲ<br>ートウェイ デバイスでのみ有効にする必要があることに注意してください。       |
| ルーティング タグ                                                                                                    | デフォルト VRF のインターフェイス IP に関連付けられたルーティング タグを<br>指定します。<br>上記の構成の結果として、デバイスに加えられたすべての<br>構成変更は、[ 保留中の構成 (Pending Config)]ページに<br>まてされます                                         |

[保存(Save)]をクリックして、記載されているパラメータを使用して新しいリンクを作成します。

### VRF および VRF-Lite 拡張をボーダー デバイスに接続します

- 1. [管理(Manage)]>[ファブリック(Fabrics)]ページで、VXLAN EVPN ファブリックをダブルクリ ックします。
- 2. [ファブリックの概要(Fabric Overview)]ページで、[VRF] タブをクリックします。
- 3. **[VRF**名 (**VRF Name**)] をダブルクリックします。

[VRF の概要(VRF Overview)]ページが表示されす。

4. [VRF アタッチメント (VRF Attachments)] タブをクリックします。

5. [VRF 名 (VRF Name)] を選択し、[アクション

(Actions)] > [編集(Edit)] をクリックしま

す。[VRF 接続の編集(Edit VRF

Attachment)]ページが表示されます。

6. [すべてアタッチ(Attach-all)]をクリックして、ボーダー デバイスに必要な VRF 拡張をアタッチし、 保存します。

#### VXLAN EVPN Easy ファブリックで構成を再計算して展開する

- 1. [管理(Manage)]>[ファブリック(Fabrics)]ページで、適切なファブリックをダブルクリックして[ファブリックの概要(Fabric Overview)]ページに移動します。
- 2. [アクション(Actions)]>[再計算と展開(Recalculate & Deploy)]をクリックします。
- [VRF アタッチメント(VRF Attachments)]タブの必要な [VRF 名(VRF Name)]を選択し、[アクション(Actions)]>[展開(Deploy)]をクリックしボーダー デバイスで VRF または VRF-Lite 構成を開始することで、同じアクションを実行します。

# **Cisco Nexus 9000** ベースのボーダーと非 Nexus デバイス間の VRF Lite

この例では DC-VXLAN ボーダー リーフと外部ファブリック内の非 Nexus デバイス間の VRF-Lite 接続を 有効にできます。

Cisco NDFC リリース 12.0.1a より前は、ASR 9000 はモニター モードの外部ファブリックに対してのみ サポートされていました。リリース 12.0.1a から、ASR 9000 は、エッジ ルータのロールを持つ管理モー ドでサポートされます。

サポートされているプラットフォームは次のとおりです。

- ASR 9000
- ・NCS 5501 および NCS 5001
- Cisco 8000

外部ファブリックの IOS XR スイッチでは、外部ファブリックで構成された Cisco Nexus スイッチと同様 に、構成コンプライアンスが有効になります。NDFC は展開の最後に構成をプッシュします。

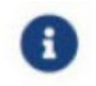

VXLAN BGP EVPN ボーダー デバイスがアクティブであることを確認します。

- 1. [管理(Manage)]> [ファブリック(Fabrics)]に移動して、外部ファブリックを作成します。
- 2. [ファブリックの作成(Create Fabric)]を[アクション(Actions)]ドロップダウン リストから 選択 します。
- 3. 外部ファブリックの名前を入力します。
- 4. [ファブリックの選択タイプ(Select Type of Fabric)]ページでファブリックタイプを選択します。
- 5. [ファブリックの作成(Create Fabric)]ページで、適切な ASN 番号を入力し、[ファブリック モニ タ モード(Fabric Monitor Mode)] チェックボックスのチェックを外し、[保存(Save)] をクリッ クします。
- 6. [管理(Manage)]>[インベントリ(Inventory)]>[スイッチ(Switches)]タブに移動して、[アク ション(Actions)]>[スイッチの追加(Add Switches)]をクリックします。

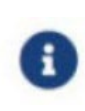

NDFC 12.2.1 以降、スイッチの IOS-XR ディスカバリ用に Simple Network

Management Protocol (SNMP) を構成する必要はありません。NDFCは IOS-XR デ バイス検出に Secure Shell (SSH) を使用します。

外部ファブリックに Nexus 以外のデバイスを追加するには、外部接続ネットワークの「非 Nexus デバ イスを外部ファブリックに追加する」の項を参照してください。

- 7. [スイッチの追加(Add Switches)]ページで、[検出(Discover)]を選択し、[デバイス タイプ(Device Type)]ドロップダウンリストから [IOS-XR] をクリックします。
- 8. ルータが検出されると、【検出結果(Discovery Results)】フィールドにスイッチ名が表示されます。
- 9. 検出されたルータを選択し、外部ファブリックに追加します。ステータ

ス列で [検出ステータス(Discovery Status)] が [OK] と表示されて

いることを確認します。エッジ ルータのロールがサポートされます。

検出が成功すると、[リンク(Links)]タブでデバイス間のリンクを表示できます。

- 10. Cisco Nexus 9000 ボーダー リーフを使用して外部ファブリックの VRF Lite IFC を作成するには、 適切なリンクを選択し、[アクション (Actions)]ドロップダウン リストから[編集 (Edit)]をク リックします。
- 11. [リンク管理:リンクの編集(Link Management Edit Link)]ページで、塗りつぶし間接続(IFC) の作成に必要な詳細情報を入力します。

一部のフィールドのみ自動入力されます。

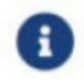

非 NX-OS デバイスの場合、展開フラグは適用されません。

- 12. VXLAN ボーダー デバイスで VRF Lite 構成を拡張するには、[VRF] に移動します。
- 13. VRF 名を選択します。
- 14. [編集(Edit)]を[アクション(Actions)]ドロップダウン リストから 選択します。
- 15. VRF\_Lite として構成を拡張します。
- 16. VXLAN ボーダー デバイスに構成を展開します。
- 17. [管理(Manage)]>[ファブリック(Fabrics)]ページに移動します。

外部ファブリックに検出されたルータがあることを確認します。

- 18. VRF Lite BGP ポリシー の [適用 (Apply)] をクリックします。
- 19. 【ポリシー(Policy)】 タブに移動します。
- 20. ios\_xr\_base\_bgp ポリシーを追加し、必要な詳細を入力します。
- 21. 【保存(Save)】をクリックします。
- 22. 別のポリシー ios\_xr\_Ext\_VRF\_Lite\_Jython を追加し、必要な詳細を入力します。
- 23. [保存(Save)]をクリックします。
- 24. IOS XR ルータに構成を展開します。

# 付録

### Nexus 9000 ボーダー デバイスの設定

テンプレート ext\_base\_border\_vrflite\_11\_1 によって生成された Border-Vxlan (ベース ボーダー構成)

switch configure terminal switch(config)# ip prefix-list default-route seg 5 permit 0.0.0/0 le 1 ip prefix-list host-route seq 5 permit 0.0.0.0/0 eq 32 route-map extcon-rmap-filter deny 10 match ip address prefix-list default-route route-map extcon-rmap-filter deny 20 match ip address prefix-list host-route route-map extcon-rmap-filter permit 1000 route-map extcon-rmap-filter-allow-host deny 10 match ip address prefix-list default-route route-map extcon-rmap-filter-allow-host permit 1000 ipv6 prefix-list default-route-v6 seq 5 permit 0::/0 ipv6 prefix-list host-route-v6 seq 5 permit 0::/0 eq 128 route-map extcon-rmap-filter-v6 deny 10 match ipv6 address prefix-list default-route-v6 route-map extcon-rmap-filter-v6 deny 20 match ip address prefix-list host-route-v6 route-map extcon-rmap-filter-v6 permit 1000 route-map extcon-rmap-filter-v6-allow-host deny 10 match ipv6 address prefix-list default-route-v6 route-map extcon-rmap-filter-v6-allow-host permit 1000

### Border-Vxlan VRF Lite 拡張構成

switch configure terminal vrf context CORP ip route 0.0.0.0/0 2.2.2.2 exit router bgp 100 vrf CORP address-family ipv4 unicast network 0.0.0.0/0 exit neighbor 2.2.2.2 remote-as 200 address-family ipv4 unicast send-community both route-map extcon-rmap-filter out configure terminal interface ethernet1/1.2 encapsulation dot1q 2 mtu 9216 vrf member CORP ip address 2.2.2.22/24 no shutdown configure terminal

### WAN-Vxlan(外部ファブリック エッジ ルーター)VRF Lite 拡張構成

switch configure terminal vrf context CORP address-family ipv4 unicast exit router bgp 200 vrf CORP address-family ipv4 unicast neighbor 10.33.0.2 remote-as 100 address-family ipv4 unicast send-community both exit exit neighbor 10.33.0.6 remote-as 100 address-family ipv4 unicast send-community both configure terminal interface ethernet1/1.2 mtu 9216 vrf member CORP encapsulation dot1q 2 ip address 10.33.0.1/30 no shutdown interface ethernet1/2.2 vrf member CORP mtu 9216

# no shutdown configure terminal

# 著作権

このマニュアルに記載されている仕様および製品に関する情報は、予告なしに変更されることがあります。 このマニュアルに記載されている表現、情報、および推奨事項は、すべて正確であると考えていますが、 明示的であれ黙示的であれ、一切の保証の責任を負わないものとします。このマニュアルに記載されてい る製品の使用は、すべてユーザー側の責任となります。

対象製品のソフトウェア ライセンスと限定保証は、製品に添付された『Information Packet』に記載され ており、この参照により本マニュアルに組み込まれるものとします。添付されていない場合には、代理店 にご連絡ください。

Cisco が採用している TCP ヘッダー圧縮機能は、UNIX オペレーティング システムの UCB (University of California, Berkeley) のパブリック ドメイン バージョンとして、UCB が開発したプログラムを採用したものです。All rights reserved. Copyright © 1981, Regents of the University of California.

ここに記載されている他のいかなる保証にもよらず、各社のすべてのマニュアルおよびソフトウェアは、 障害も含めて「現状のまま」として提供されます。シスコおよび上記代理店は、商品性、特定目的適合、 および非侵害の保証、もしくは取り引き、使用、または商慣行から発生する保証を含み、これらに限定す ることなく、明示または暗黙のすべての保証を放棄します。

いかなる場合においても、シスコおよびその供給者は、このマニュアルの使用または使用できないことに よって発生する利益の損失やデータの損傷をはじめとする、間接的、派生的、偶発的、あるいは特殊な損 害について、あらゆる可能性がシスコまたはその供給者に知らされていても、それらに対する責任を一切 負わないものとします。

このマニュアルで使用している IP アドレスおよび電話番号は、実際のアドレスおよび電話番号を示すもの ではありません。マニュアルの中の例、コマンド出力、ネットワーク トポロジ図、およびその他の図は、 説明のみを目的として使用されています。説明の中に実際の IP アドレスおよび電話番号が使用されていた としても、それは意図的なものではなく、偶然の一致によるものです。

この製品のマニュアルセットは、偏向のない言語を使用するように配慮されています。このドキュメント セットでの偏向のない言語とは、年齢、障害、性別、人種的アイデンティティ、民族的アイデンティティ、 性的指向、社会経済的地位、およびインターセクショナリティに基づく差別を意味しない言語として定義 されています。製品ソフトウェアのユーザインターフェイスにハードコードされている言語、RFP のドキ ュメントに基づいて使用されている言語、または参照されているサードパーティ製品で使用されている言 語によりドキュメントに例外が存在する場合があります。

Cisco およびCisco のロゴは、Cisco またはその関連会社の米国およびその他の国における商標または登録商標です。

商標または登録商標です。シスコの商標の一覧は、http://www.cisco.com/go/trademarks でご確認いただけます。記載されているサードパーティの商標は、それぞれの所有者に帰属します。「パートナー」という言葉が使用されていても、シスコと他社の間にパートナー関係が存在することを意味するものではありません。(1110R)。

© 2017-2024 Cisco Systems, Inc. All rights reserved.